### คู่มือระบบลงทะเบียนสอบ MU-ELT

ศูนย์ทดสอบภาษาและพัฒนาทักษะทางวิชาการ (Centre for Academic and Assessment Services: CAAS) งานวิจัยและวิชาการ ของคณะศิลปศาสตร์ เป็นผู้ดำเนินการหลักในการพัฒนาข้อสอบ Mahidol University English Language Test (MU-ELT) และดำเนินการจัดสอบ ซึ่งข้อสอบ MU-ELT ถือเป็นหนึ่งในเกณฑ์มาตรฐานการ วัดความรู้ภาษาอังกฤษของมหาวิทยาลัยมหิดล ที่นักศึกษาระดับปริญญาตรีของมหาวิทยาลัยมหิดลสามารถเลือกใช้ใน การยื่นผ่านเกณฑ์การจบการศึกษาตามที่มหาวิทยาลัยกำหนดได้

ในปัจจุบันมีรูปแบบการสอบแบ่งเป็น 3 รูปแบบ ดังนี้

- 1. Mahidol University English Language Test: Paper-based Examination (MU-ELT: PBE)
- 2. Mahidol University English Language Test: Computer-based Examination (MU-ELT: CBE)
- 3. Mahidol University English Language Test: Internet-based Examination (MU-ELT: IBE)

ศูนย์ทดสอบภาษาและพัฒนาทักษะทางวิชาการ งานวิจัยและวิชาการ คณะศิลปศาสตร์ จึงได้ร่วมกับ กองเทคโนโลยีสารสนเทศ มหาวิทยาลัยมหิดลในการพัฒนาระบบลงทะเบียนเข้าสอบ MU-ELT ชื่อว่า MURSC โดย เป็นระบบลงทะเบียนที่ผู้เข้าสอบสามารถสมัครสอบ ชำระค่าธรรมเนียม ดูรายละเอียดที่นั่งสอบ และผลการสอบได้ ด้วยตนเอง โดยสามารถเข้าถึงได้จากทางเว็บไซต์ของคณะศิลปศาสตร์ <u>https://la.mahidol.ac.th/th/mu-elt/</u> และ ของมหาวิทยาลัย <u>https://mursc.mahidol.ac.th/#/Main</u> โดยกองเทคโนโลยีสารสนเทศได้จัดทำคู่มือในการเข้าใช้ งานระบบดังกล่าวไว้ดังนี้

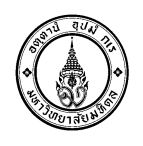

## <u>คู่มือการใช้งานระบบลงทะเบียนกลาง</u>

#### คู่มือการลงทะเบียนระบบลงทะเบียนกลาง

- 1. การลงทะเบียนสอบโครงการสอบออนไลน์ (Computer-Based Examination)
- 2. การลงทะเบียนโครงการการศึกษาแบบยืดหยุ่น (Mahidol University Flexible Education)

### 1. การลงทะเบียนสอบโครงการสอบออนไลน์ (Computer-Based Examination)

- รองรับการรับสมัครประเภท นักศึกษาและบุคลากร
  - 1. เข้าระบบผ่าน URL : <u>https://mursc.mahidol.ac.th/</u>
  - 2. เลือกลงทะเบียนสอบโครงการสอบออนไลน์

| 🚺 มหาวิทยาลัยมหิดล<br>ม <sub>ีนอาจส</sub> น่ะน | ระบบองกะเบียบกลาง<br>Mahidol University Registration Support Center ( MURSC )   | 💥 🖀 जिल्लाम |
|------------------------------------------------|---------------------------------------------------------------------------------|-------------|
|                                                |                                                                                 |             |
|                                                | โครงการสอบออมไลน์                                                               |             |
|                                                | ( CBE )                                                                         |             |
|                                                |                                                                                 |             |
|                                                |                                                                                 |             |
|                                                |                                                                                 |             |
|                                                |                                                                                 |             |
|                                                |                                                                                 |             |
|                                                |                                                                                 |             |
|                                                |                                                                                 |             |
|                                                |                                                                                 |             |
|                                                | 🕝 สงวนสียสิทธิ์ พ.ศ.2562 - 2563 มหาวิทยาลัยมพิตล, พัฒนาโดย กองเทคโนโลยีสารสนเทศ |             |

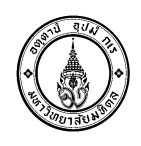

3. เลือกโครงการสอบที่ต้องการลงทะเบียน

ค้นหาโครงการสอบออนไลน์ตามสถานะการลงทะเบียนได้ ดังนี้

- เปิดให้ลงทะเบียน
- ยังไม่เปิดให้ลงทะเบียน
- หมดเวลาลงทะเบียน

หรือพิมพ์ชื่อโครงการที่ต้องการลงทะเบียนในช่อง "คำค้น" ที่ตัวกรอง ดังภาพ

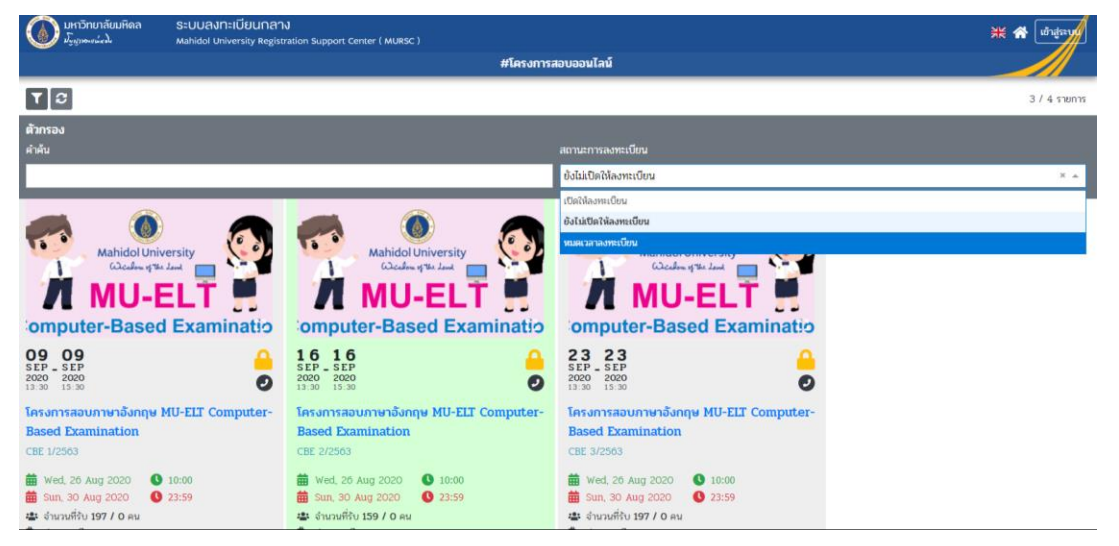

## แสดงโครงการลงทะเบียนสอบที่ได้จากการค้นหา

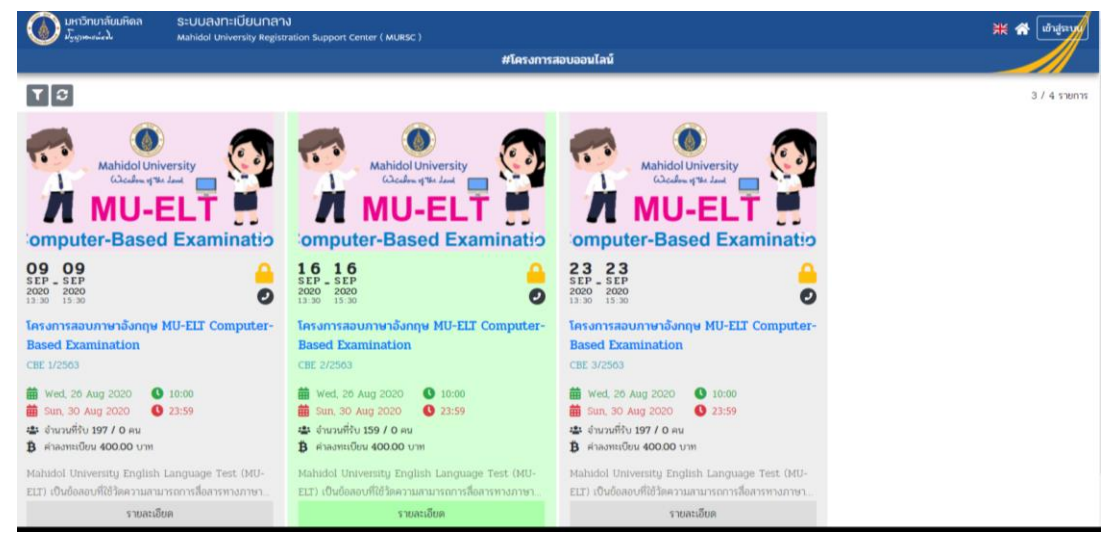

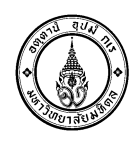

## แสดงรายละเอียดโครงการ

| 🚺 ມາເວັກເບເລີຍມາຈິດ S:UU3/IT:ເປັຍLINGYV<br>ມີມູດທານແມ່ນ Mahidol University Registration Support Center ( MURSC ) |                                                                             |                                                                                                    |                                       |                                   |                                   |
|----------------------------------------------------------------------------------------------------|-----------------------------------------------------------------------------|----------------------------------------------------------------------------------------------------|---------------------------------------|-----------------------------------|-----------------------------------|
|                                                                                                    |                                                                             |                                                                                                    | #โครงการสอบออนไลน์                    |                                   |                                   |
| 09 09<br>520 200<br>13.30 15.3                                                                                   | Mahidol University<br>Coache gite Juni<br>MU-ELT<br>Inter-Based Examination | Lessonsสอบภาษาอังกฤษ MU-EL     CEE 1/2503     เชื่อมีป้องให้เอาหาดับข      เชื่อมีป้องให้เอาหาดับข      เชื่อมีป้องให้เอาหาดับข      เชื่อมาน 30 Aug 2020 | T Computer-Based Examination          |                                   | ลงทระเนียน                        |
| บ้อมูลสถ                                                                                                    | าานที่                                                                      |                                                                                                    |                                       |                                   |                                   |
| ลำดับ                                                                                                    | สถานที่                                                                     | อาคาร                                                                                                    |                                       | จำนวนที่นั่งทั้งหมดในแต่ละสถานที่ | จำนวนที่นั่งคงเหลือในแต่ละสถานที่ |
| 1                                                                                                    | พ้อง MU Cyber Lab                                                           | อาคารศูนย์การเรียนรู้ม                                                                                                    | หิดล ศาลายา                           | 50                                | 50                                |
| 2                                                                                                    | พ้อง Lab 101                                                                | อาคารสำนักงานอธิการ                                                                                                    | บดี ศาลายา                            | 38                                | 38                                |
| 3                                                                                                    | ห้อง 2204                                                                   | อาคารเรียนรวม : วิทย                                                                                                    | แขตกาญจนบุรี                          | 25                                | 25                                |
| 4                                                                                                    | ห้อง 2316                                                                   | อาคารเรียนรวม : วิทย                                                                                                    | แขตกาญจนบุรี                          | 44                                | 44                                |
| 5                                                                                                    | ห้องปฏิบัติการคอมพิวเตอร์                                                   | อาคารปฏิบัติการวิทยา                                                                                                    | ศาสตร์อเนกประสงค์ : วิทยาเขตนครสวรรค์ | 40                                | 40                                |

## แสดงรายละเอียด "**เกี่ยวกับ**" โครงการ

| มหาวิทยาลัยมหิดล ระบบสงทะเบียนกลาง<br>ม <sup>ี</sup> รฐาหละนำง้ Mahidol University Registration                                                                                                    | Support Center ( MURSC )                                                                                                    | 💥 🛠 (iðrafrærar    |
|----------------------------------------------------------------------------------------------------|----------------------------------------------------------------------------------------------------|--------------------|
|                                                                                                    | #โครงการสอบออนไลน์                                                                                                    |                    |
| รายละเฉียดโครงการ                                                                                                    |                                                                                                    | ×                  |
| AntiolOniversity<br>Cache of the low<br>A MU-ELT<br>Computer-Based Examination<br>Computer-Based Examination<br>Computer-Bas | Harsanstabunnenðunger MU-ELT Computer-Based Examination         CBE 12835         Cabibhalamaður         Mahdal Unvestig English Language Test (MU-ELT) iðuðanaufikðinarnunurinninflanninunninflanninunninflanni | ะบบมาเพื่อวัดทักษะ |

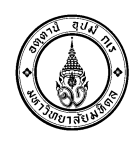

4. การลงทะเบียนโครงการสอบที่ต้องการดังนี้

คลิกปุ่มลงทะเบียนในช่องโครงการที่ต้องการ "**ลงทะเบียน**"

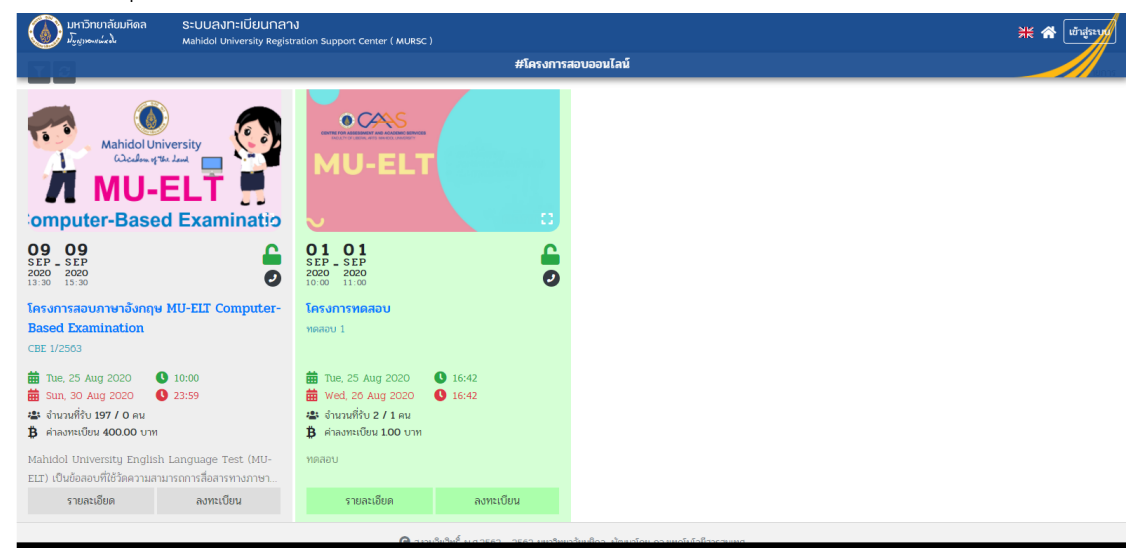

ดำเนินการ Login คลิกปุ่ม "Sign in with your Mahidol University Accounts" หรือ หางต้องการกลับไปหน้าโครงการลงทะเบียนต่างๆ คลิกปุ่ม "Back to Registration"

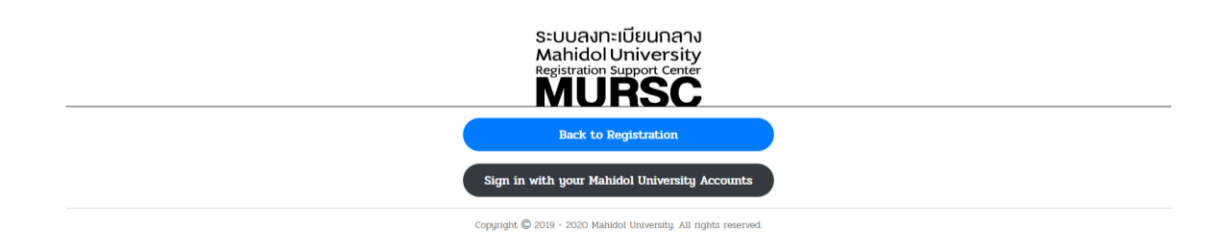

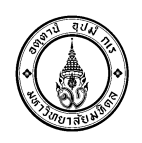

แสดงหน้า Login กลางของมหาวิทยาลัย สำหรับนักศึกษาหรือเจ้าหน้าที่ โดยใช้ Email Account ที่มหาวิทยาลัยออกให้

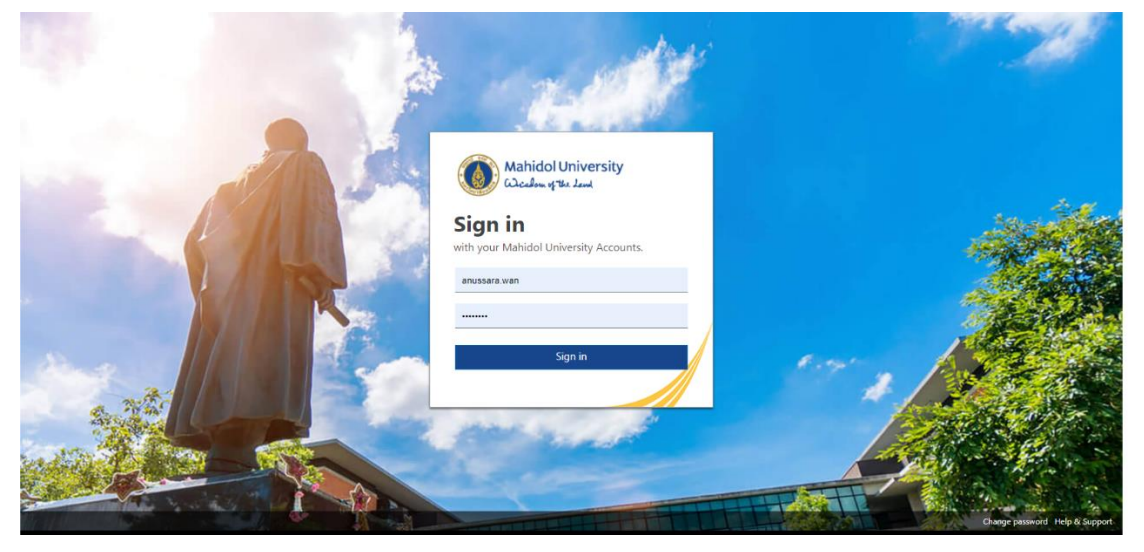

เมื่อ Login สำเร็จ ระบบจะแสดงปุ่ม "Continue as Email Account" ให้ผู้สมัครทำการกดปุ่ม เพื่อไปยังหน้าจอโครงการที่ต้องการลงทะเบียน

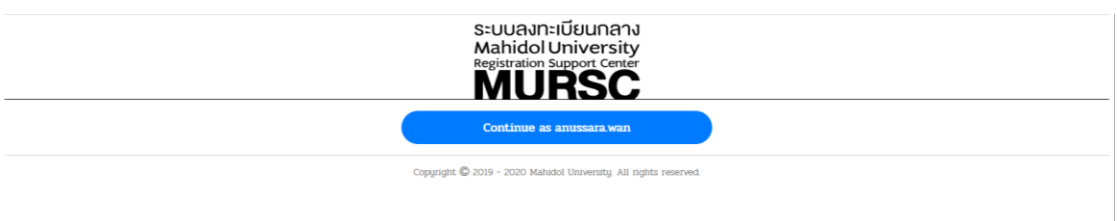

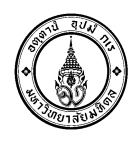

| ารักษา                                                     | ายาลัยมหิดล :                                 | Sะบบลงทะเบียนก<br>Mahidol University Re  | าสาง<br>gistration Support Center ( MURSC )                                                                                                    |                                   |                                                                                          | ** ** м                              |
|------------------------------------------------------------|-----------------------------------------------|------------------------------------------|----------------------------------------------------------------------------------------------------|-----------------------------------|------------------------------------------------------------------------------------------|--------------------------------------|
|                                                            |                                               |                                          |                                                                                                    | #โครงการสอบออนไลน์                |                                                                                          |                                      |
| ลงทะเบียน                                                  | I.                                            |                                          |                                                                                                    |                                   |                                                                                          |                                      |
| Comput<br>2009 09<br>5EP - SEP<br>2000 2020<br>13.30 12.50 | Mahidol Univ<br>Cades 930<br>MU-E<br>er-Based | Examinat                                 | โครงการสอบภาษาอังกฤษ     CBE 1/2503     dev/u     dev/u | MU-ELT Computer-Based Exam        | ination                                                                                  |                                      |
| ข้อมูลสถา                                                  | นที่                                          |                                          |                                                                                                    |                                   | ค่าธรรมเนียม                                                                             |                                      |
| # ลำดับ                                                    | สถานที่                                       | อาคาร                                    | จำนวนที่นั่งทั้งหมดในแต่ละสถานที่                                                                                                    | จำนวนที่นั่งคงเหลือในแต่ละสถานที่ | รายการ                                                                                   |                                      |
| 01                                                         | พ้อง MU<br>Cyber Lab                          | อาคารศูนย์การ<br>เรียนรู้มหิดล<br>ศาลายา | 50                                                                                                    | 49                                | <ul> <li>ศาธรรมเนียนการสอบ</li> <li>ศาริบรายงานผลสอบ</li> <li>ศาส่งไประชุณีย์</li> </ul> | 400.00 บาท<br>30.00 บาท<br>20.00 บาท |
| <u>)</u> 2                                                 | พ้อง Lab 101                                  | อาคาร<br>สำนักงาน<br>อธิการบดี<br>ศาลายา | 38                                                                                                    | 38                                | รัญสิทธรับใหย่ง<br>รวมจำนวนทั้งสิ้น                                                      | 400.00 אויט                          |

# ดำเนินการเลือกสถานที่สอบที่ตนเองต้องการ หากยังมีที่ว่างเหลืออยู่

| 🥢 มหาวิทเ<br>มหาวิทเ                       | ມາລັບມະິດລ<br>ແລະ                                | ระบบสงทะเบียนกล<br>Mahidol University Reg | <mark>ខាារ</mark><br>gistration Support Center ( MURSC ) |                                              |                                                                                             | * 🛪 м                                |
|--------------------------------------------|--------------------------------------------------|-------------------------------------------|----------------------------------------------------------|----------------------------------------------|---------------------------------------------------------------------------------------------|--------------------------------------|
|                                            |                                                  |                                           |                                                          | #โครงการสอบออนไลน์                           |                                                                                             |                                      |
| ลงทะเบียน                                  |                                                  |                                           |                                                          |                                              |                                                                                             |                                      |
| 09 09<br>5EP - SEP<br>2000<br>513:00 13:00 | مهاناوا Univ<br>نکوناه برعظه<br>MU-E<br>er-Based | ersity<br>Lat I<br>LT I<br>I Examinat     | โครงการสอบภาษาอังกฤษ J<br>CEE 1/2503<br>เทียงได          | MU-ELT Computer-Based Exam<br>10:00<br>23:59 | ination                                                                                     |                                      |
| ข้อมูลสถาน                                 | ที่                                              |                                           |                                                          |                                              | ค่าธรรมเนียม                                                                                |                                      |
| # ลำดับ                                    | สถานที่                                          | อาคาร                                     | จำนวนที่นั่งทั้งหมดในแต่ละสถานที่                        | จำนวนที่นั่งคงเหลือในแต่ละสถานที่            | รายการ                                                                                      |                                      |
| 01                                         | ห้อง MU<br>Cyber Lab                             | อาคารศูนย์การ<br>เรียนรู้มหิดล<br>ศาลายา  | 50                                                       | 49                                           | <ul> <li>ศ่าธรรมเนียมการสอบ</li> <li>ศ่าธรรมเนียมการสอบ</li> <li>ศ่าสิ่งไปรษณีย์</li> </ul> | 400.00 บาท<br>30.00 บาท<br>20.00 บาท |
| <u>)</u> 2                                 | ห้อง Lab 101                                     | อาคาร<br>สำนักงาน<br>อธิการบดี<br>ศาลายา  | 38                                                       | 38                                           | Hayishnitulado<br>Kay                                                                       |                                      |

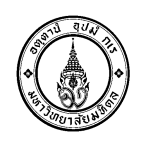

เลือกค่าธรรมเนียมเพิ่มเติม หากมีค่าธรรมเนียมส่งไปรษณีย์ ผู้สมัครจะต้องระบุที่อยู่จัดส่ง เอกสารด้วย เมื่อระบุเรียบร้อยแล้ว กดปุ่ม "ยืนยันการลงทะเบียน"

| 🛛 🚺 มหาวิท | ยาลัยมหิดล<br>                | ระบบลงทะเบียนกะ<br>Mahidol University Reg                                    | ខាារ<br>gistration Support Center ( MURSC ) |                                   |                                                                                          |                                                | ** 🛪 📈                               |
|------------|-------------------------------|------------------------------------------------------------------------------|---------------------------------------------|-----------------------------------|------------------------------------------------------------------------------------------|------------------------------------------------|--------------------------------------|
| ข้อมูลสถาม | เพี                           |                                                                              |                                             | #โครงการสอบออนไลน์                | ค่าธรรมเมือน                                                                             |                                                |                                      |
| # ลำดับ    | สถานที่                       | อาคาร                                                                        | จำนวนที่นั่งทั้งหมดในแต่ละสถานที่           | จำนวนที่นั่งคงเหลือในแต่ละสถานที่ | รายการ                                                                                   |                                                |                                      |
| <b>O</b> 1 | ห้อง MU<br>Cyber Lab          | อาคารศูนย์การ<br>เรียนรู้มหิดล<br>ศาลายา                                     | 50                                          | 49                                | <ul> <li>ศ่าธรรมเนียมการสอบ</li> <li>ศ่าใบรายงานผลสอบ</li> <li>ศ่าส่งไปรษณีย์</li> </ul> |                                                | 400.00 บาท<br>30.00 บาท<br>20.00 บาท |
| 0 2        | ห้อง Lab 101                  | อาคาร<br>สำนักงาน<br>อธิการบดี<br>ศาลายา                                     | 38                                          | 38                                | ที่อยู่สำหรับอัตปอ<br>ที่อยู่                                                            | 837                                            | ®                                    |
| <u>)</u> 3 | ห้อง 2204                     | อาคารเรียนรวม<br>: วิทยาเขต<br>กาญจนบุรี                                     | 25                                          | 25                                | ประเทศ<br>จังหวัด<br>อำเภอ / เขต                                                         | ไทย<br>ประจวบศีรีขันธ์<br>เมืองประจาบศีรีขันธ์ | X *<br>X *<br>X *                    |
| 04         | ห้อง 2316                     | อาคารเรียนรวม<br>: วิทยาเขต<br>กาญจนบุรี                                     | 44                                          | 44                                | ตำบล / แขวง<br>รทัสไปรษณีย์                                                              | อ่าวน้อย<br>77000                              | × *                                  |
| 0 5        | ห้องปฏิบัติการ<br>คอมพิวเตอร์ | อาคารปฏิปัติ<br>การ<br>วิทยาศาสตร์<br>อเนกประสงค์ :<br>วิทยาเมต<br>นครสวรรค์ | 40                                          | 38                                | เบอร์โทรศักท์<br>รวมจำนวนทั้งสิ้น                                                        | 0928285687                                     | 450.00 ערא                           |
|            |                               |                                                                              |                                             |                                   |                                                                                          |                                                | ยืนขันการลงทะเบียน                   |

เมื่อกดปุ่มยืนยันการลงทะเบียนเรียบร้อยแล้วระบบจะแสดงหน้าจอการชำระเงินดังนี้

| 🚺 มหาวิทยาลัยมหิดล<br>ม <sub>ับญาตองหน่ะง</sub> น     | ระบบลงทะเบียนกลาง<br>Mahidol University Registratio | on Support Center ( MURSC ) |                                          |                     |                      |     |                                                  | ** 🛪 🔊 |
|-------------------------------------------------------|-----------------------------------------------------|-----------------------------|------------------------------------------|---------------------|----------------------|-----|--------------------------------------------------|--------|
|                                                       |                                                     |                             | #ข้อมูลการลงทะเบียน                      |                     |                      |     |                                                  |        |
| <b>01 01</b><br>SEP - SEP<br>2020 2020<br>10:00 11:00 | Ø                                                   | ยนขนการชาระเงนเมอ           | : 🔛 Tue, 25 Aug 2020 😈                   | 19:16               |                      |     |                                                  |        |
| สถานที่                                               |                                                     | ค่าธรรมเนียม                |                                          |                     | การชำระเงิน          |     |                                                  |        |
| ห้อง MU Cyber Lab                                     |                                                     | 🗹 ค่าธรรมเนียมการสอบ        |                                          | 1.00 บาท            | ออกใบเสร็จในนาม      |     |                                                  |        |
| <ul> <li>๑.พ.ษฐิณาษณรณรฐิมหล. พ.เร</li> </ul>         | 10 1                                                | รวมจำนวนทั้งสิ้ม            |                                          | 100 נישי            | а <b>ци</b> ят полза | € 1 | HALOR<br>WWEAT<br>C-CEE<br>100 UTM<br>16 QR Code |        |
|                                                       |                                                     | 🕒 สงวนสืบสิทธิ์             | พ.ศ.2562 - 2563 มหาวิทยาลัยมทิดล, พัฒนาโ | ดย กองเทคโนโลยีสารส | สนเทศ                |     |                                                  |        |

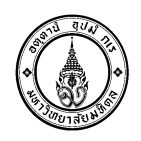

ผู้สมัครดำเนินการชำระเงินโดยการใช้ Mobile Banking ของทุกธนาคารที่ให้บริการ <u>หมายเหต</u> การชำระเงินด้วย QR Code Dynamic ผู้สมัคร จะต้องใช้ QR Code ที่ได้จากข้อมูล ลงทะเบียนของตนเองเท่านั้น มิเช่นนั้น ระบบจะไม่สามารถยืนยัน QR Code การชำระเงินสำเร็จได้

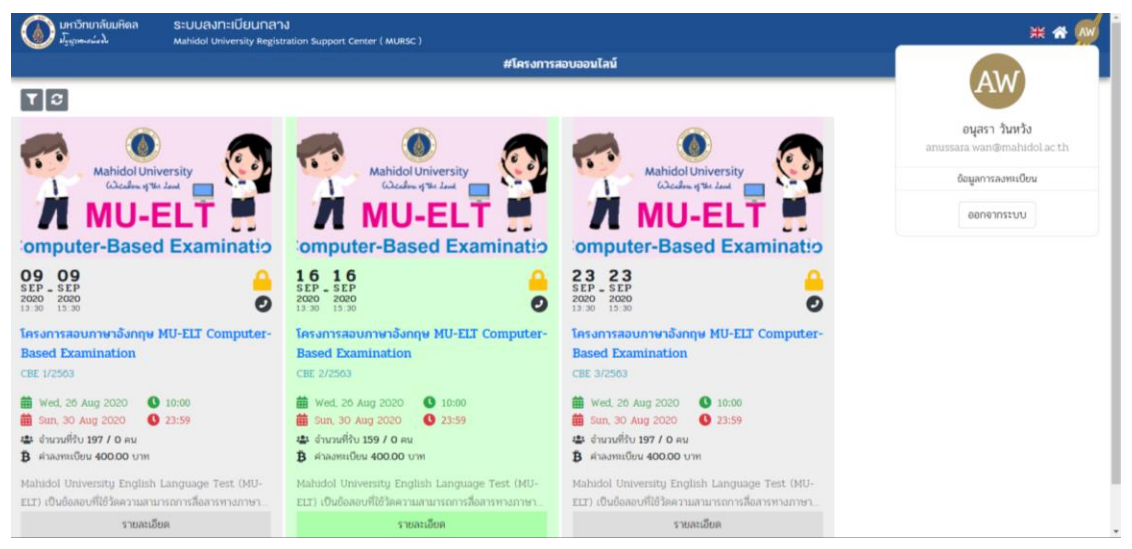

#### กดปุ่ม "ข้อมูลการลงทะเบียน" แสดงข้อมูลการลงทะเบียน และสถานะการชำระเงิน

| มหาวิทยาลัยมหิดล<br>الله المي المي المي المي المي المي المي المي        | SEUUA)NEIÜBUNAN<br>Mahidol University Registration Support Center ( MURSC )                                     |                                                                                       |                                         |                                                  |  |
|-------------------------------------------------------------------------|----------------------------------------------------------------------------------------------------|---------------------------------------------------------------------------------------|-----------------------------------------|--------------------------------------------------|--|
|                                                                         |                                                                                                    |                                                                                       |                                         |                                                  |  |
| ที่ลงทะเบียนท่                                                          | รั้งหมด                                                                                                    | บำระเงินเรียบร้อย                                                                     | ตรวจสอบการชำระเงิน                      | รอการชำระเงิน                                    |  |
| OFF   OFF     OFF   OFF     SEP   SEP     Z000   Z000     10:00   11:00 | โครงการทดสอบ<br>ทลลอบ 1<br>#โครงการลอบองไกล์<br>เกี่ยวกับ ลอานที่ /<br>ลงกะเบียวเมื่อ<br>ยืนยันการชำระเงินเมื่อ | ມະຫ້ນໍ້<br>: ☶ Tue, 25 Aug 2020 <b>§</b> 19:16<br>: ☶ Tue, 25 Aug 2020 <b>§</b> 19:16 |                                         | 1 รายการ<br>สภาพการประเมิน<br>ตรวจสอบการบำระเงิน |  |
|                                                                         |                                                                                                    | 🕒 สงวนสิยลิทธิ์ พ.ศ.2562 - 2563 มหาวิทยา                                              | ลัยมทิดล, ฟัฒนาโดย กองเทคโนโลยีสารสนเทศ |                                                  |  |

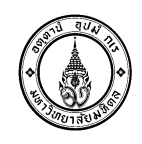

# วิธีสมัครผ่าน SCB EASY แอปพลิเคชัน

## การสมัครใช้บริการ (Registration) ด้วยตนเอง ผ่าน Easy App

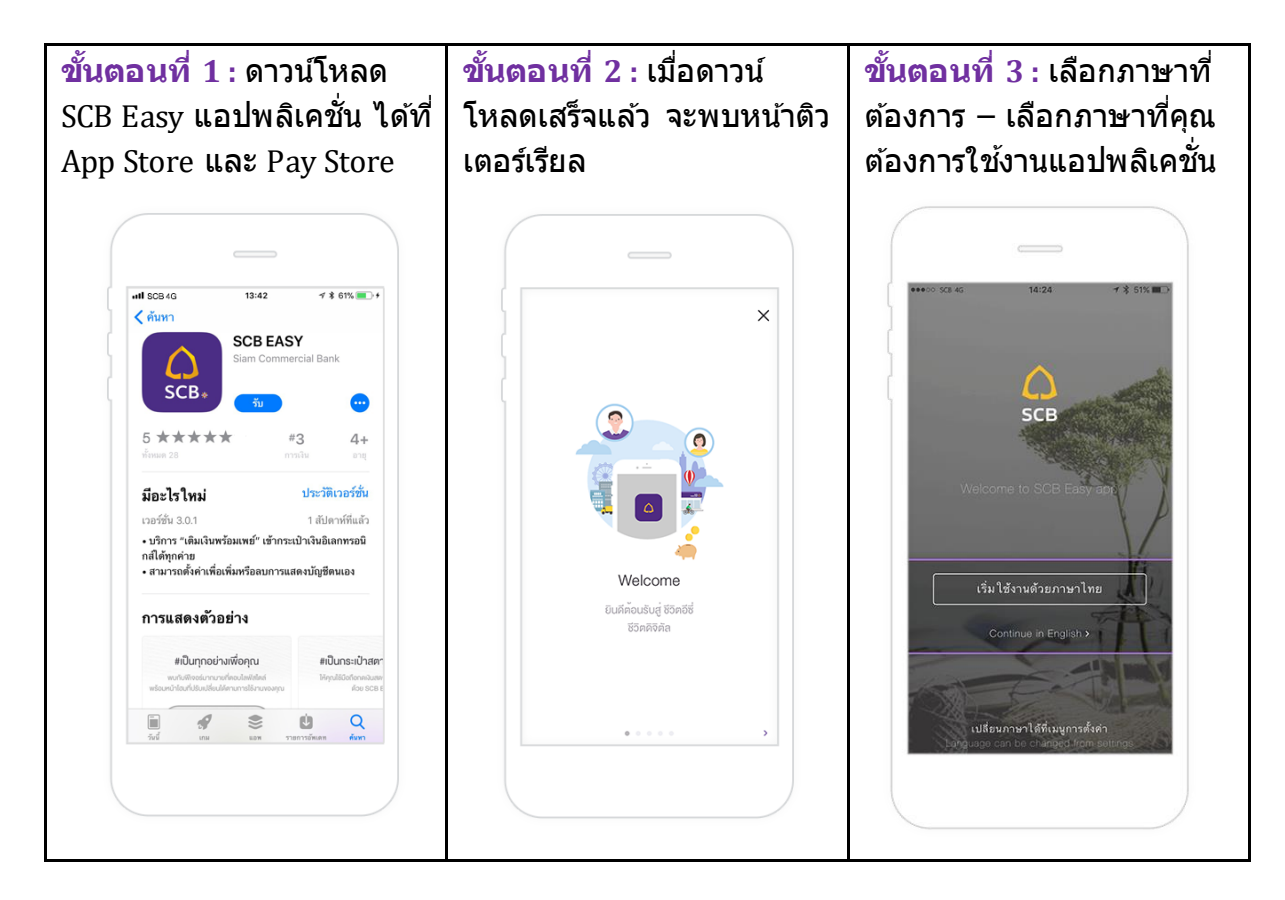

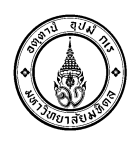

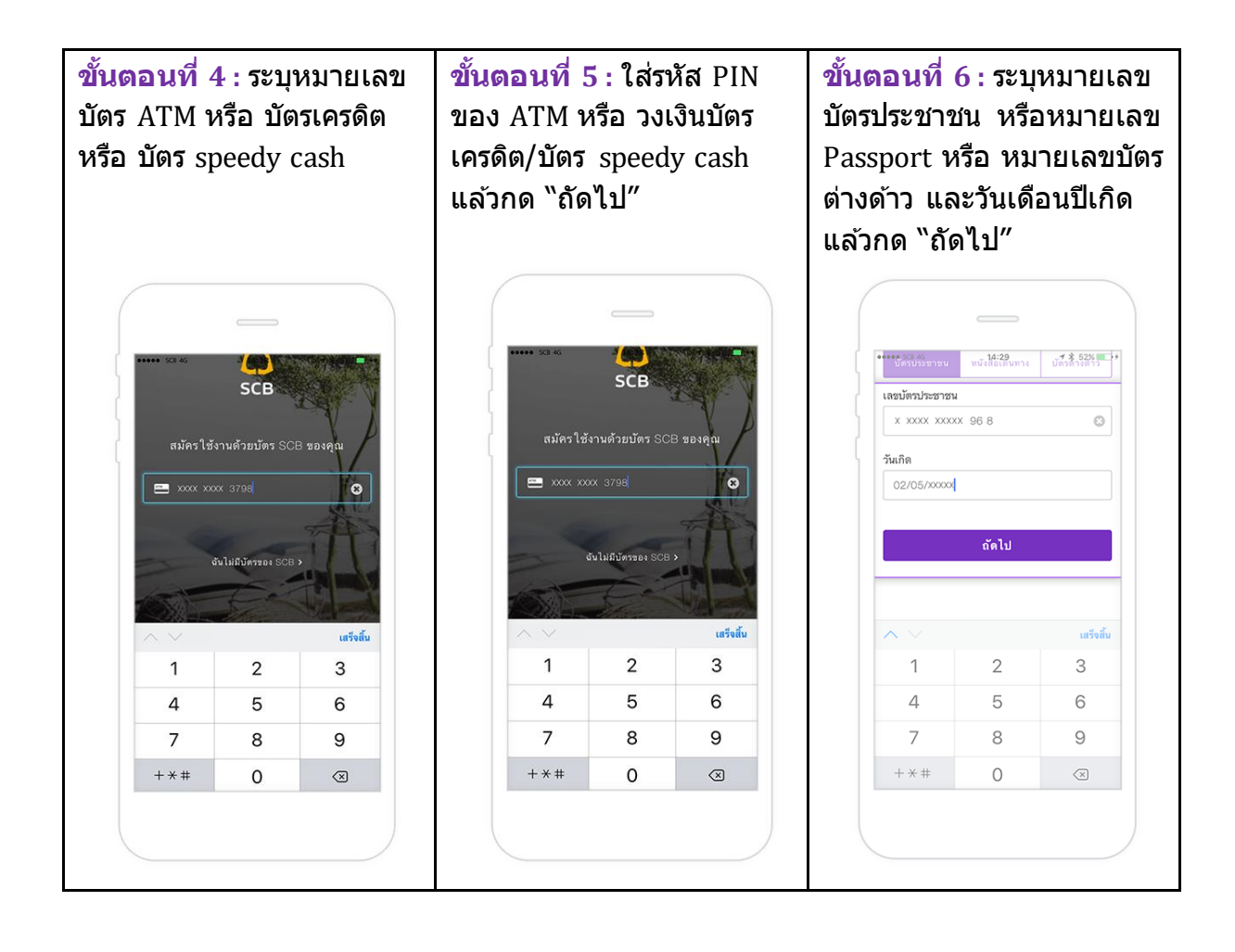

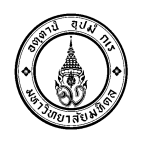

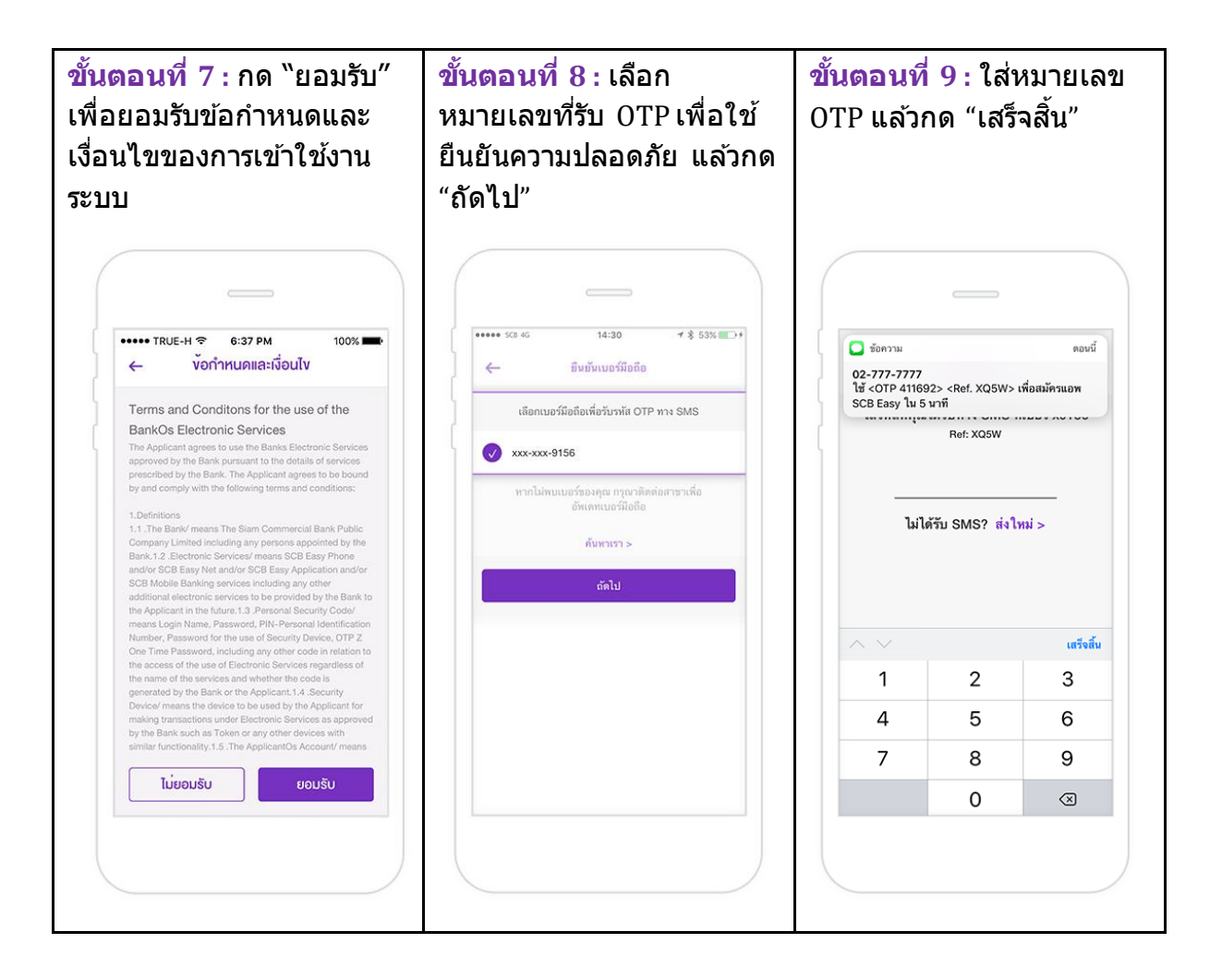

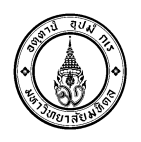

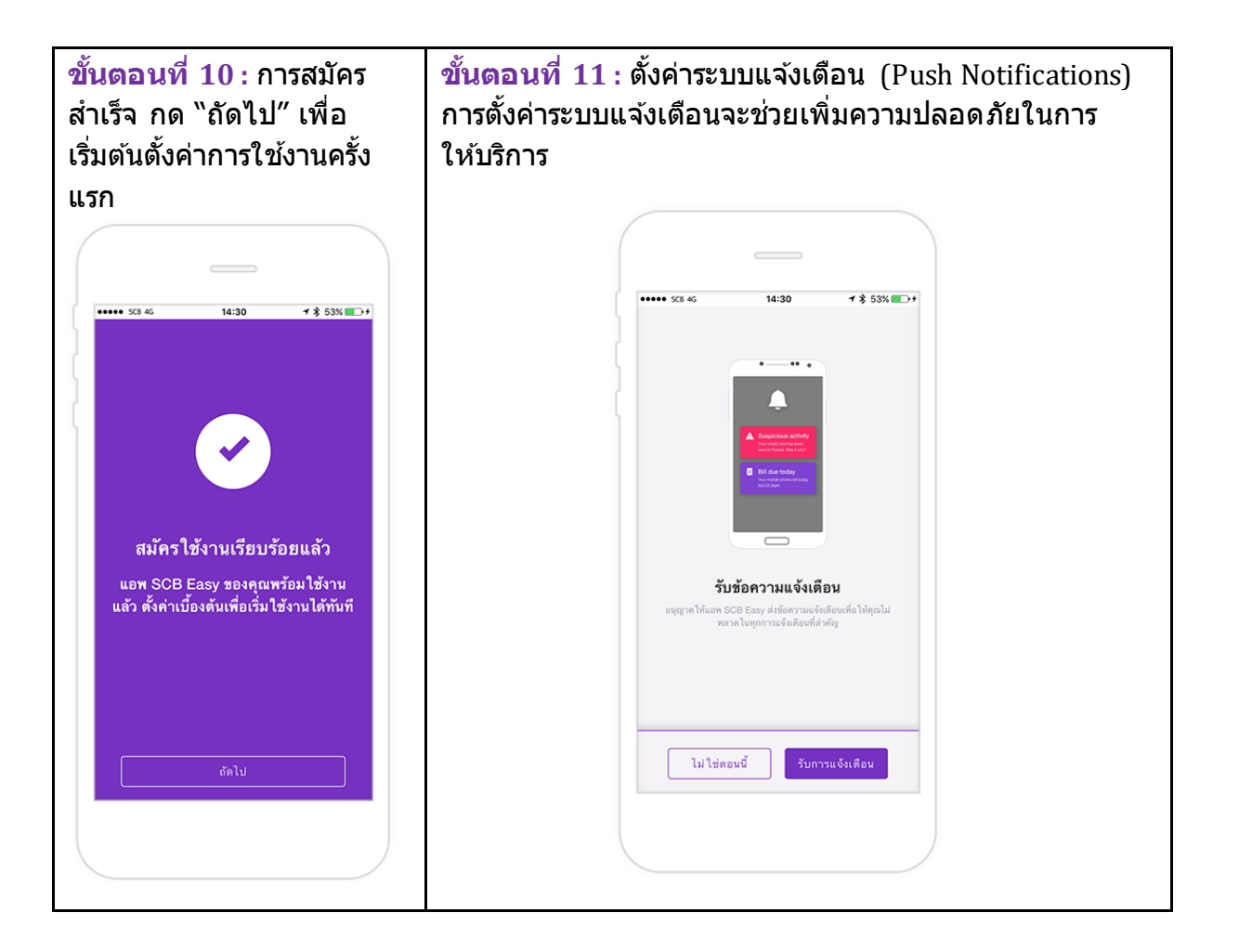